# 1 目录

| 本手 | ₣册中的 | 的约定内容 2    |
|----|------|------------|
| 2  | 简介   |            |
|    | 2.1  | 仪器外观与连接3   |
|    | 2.2  | 仪器开机5      |
| 3  | 快速例  | 专用说明       |
|    | 3.1  | 测试前准备工作6   |
|    | 3.2  | 设置仪器的连接7   |
|    | 3.3  | 设置沉渣参数8    |
|    | 3.4  | 开始测试9      |
|    | 3.5  | 测试完成及保存9   |
|    | 3.6  | 关闭仪器9      |
| 4  | 功能介  | 內绍 10      |
|    | 4.1  | 无线计数轮的连接10 |
|    | 4.2  | 传感器校正11    |
|    | 4.3  | 文件管理12     |

## 本手册中的约定内容

- 带灰色背景的文字表示屏幕上的一个按钮或菜单或键盘上的一 个按键,如 取消,如果是键盘上的按键,在按钮后会加上一 个"键"字。
- 白色背景带黑色方框的文字表示屏幕窗口中控件(如选择框、 输入框等)名称。如
- 3. 视图区域名称用粗体字表示,如 单道波形区。
- 本手册中所用到的导出图片功能,导出的均为位图格式,后缀 为\*. bmp。
- 本手册中的截图均在 Windows 10 平台下截取,在其他兼容平 台下的主题可能有所差异。

## 2 简介

MC 系列沉渣厚度检测仪是由铭创科技自主研发的工程无损检 测类仪器,本仪器界面友好,操作方便,功能强大,用户体验极 佳。经过不断地改进和增加实用功能,基本做到用户需求全部覆 盖,集数据处理,报告自动化生成于一体,可极大的降低客户的工 作量,达到快速处理、生成检测报告的效果。

② 系统采用非接触式位移感应器,精度可以达到 0.1mm,同 时独创的托盘检测方法,可以有效降低沉渣仪对检测环境的依赖;

② 系统采用锂电池供电,同时采用无线传输技术,可以同时配 合我司生产的 MC 系列成孔质量检测仪使用,也可以单独匹配平板 电脑使用,方便灵活。

② 采用工业级工控主板,内部自建通信协议,稳定可靠,无线 传输距离可达 100m,系统采用宽温设计,可以适应各种工作环 境。

#### 2.1 仪器外观与连接

仪器主要由 2 部分组成: 沉渣探头与通信主机。

沉渣探头:主要由伸缩探头和通信线缆组成,伸缩探头主要通 过托盘的位移检测沉渣厚度,同时内置角度、倾斜、压力传感器, 可以通过这些数值得知探头的位置、是否倾斜,甚至可以计算出桩 底的承载力;通信线缆同时具备承重和通信的目的,通过对各种传 感器的采集,将数值传递至主机。

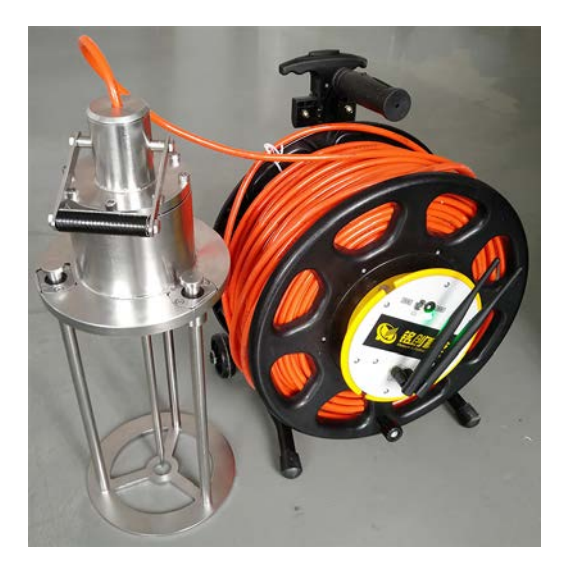

#### 图 探头与通信电缆

仪器主机:主要提供用户查看测试数据,对测试过程进行控制,分析数据,如下图所示。

#### 南京铭创测控科技有限公司

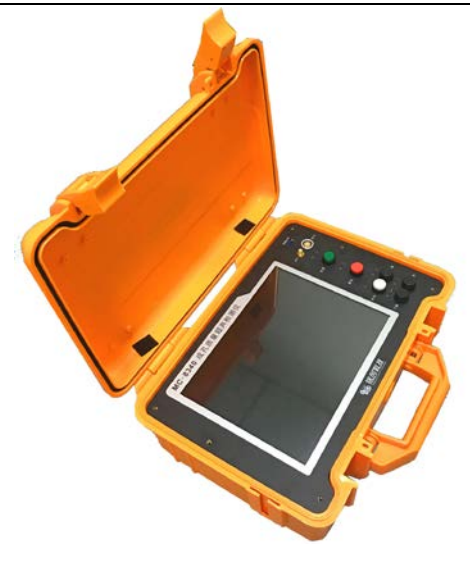

图 仪器主机

#### 仪器一体化设计,无需连接任何电缆。

## 2.2 仪器开机

将信号电缆盘的电源开关打开后,仪器主机开关打开,选择沉 渣检测软件,系统默认会自动连接,当信号电缆盘的所有指示灯不 闪烁时,主机右下角指示灯均为绿色时,设备连接成功,此时可以 将沉渣探头放入孔中,开始检测。

## 3 快速使用说明

此章提供用户正常使用沉渣厚度检测仪说明,不需要进行过多 设置.快速使用仪器目的.如下图所示。

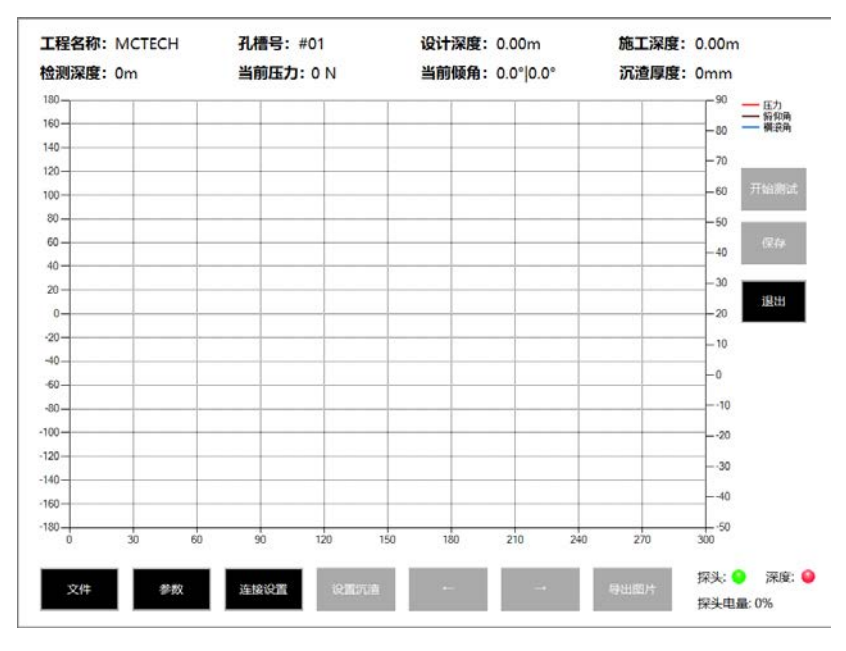

图 主界面

## 3.1 测试前准备工作

测试前需要先打开探头开关和主机开关,等待连接完成。

接着上下移动托盘,检查托盘是否移动顺畅,如果移动不顺 畅,请用水冲洗光轴表面,检查光轴表面是否存在划痕或者细小颗 粒,如果存在,请打磨或者清洗后再进行测试。

### 3.2 设置仪器的连接

点击连接设置,手动设置沉渣仪器的连接。沉渣仪器名称为 MC-8130。当显示已连接或者主界面探头的灯转为绿色,表示主机 与探头连接上了,如下图所示。

| 802.11n USB Wireless LAN | Card 检查网卡 | 已连接:M | C-8130 获取当前网络 |
|--------------------------|-----------|-------|---------------|
| SSID                     | 认证        | 信号    | 获取可用列表        |
| MC-8130                  | RSNA_PSK  | 90    |               |
| MCTECH_XS                | RSNA_PSK  | 62    | 连接密码          |
| MCTECH                   | RSNA_PSK  | 54    |               |
| iTV-ncWQ                 | WPA_PSK   | 54    | 1234567890    |
|                          |           |       |               |
|                          |           |       | <b> </b>      |
|                          |           |       | 重直网络          |
|                          |           |       |               |
|                          |           |       | 连接Wifi        |
|                          |           |       |               |
|                          |           |       | _             |
|                          |           |       | 确定取消          |
|                          |           |       |               |

图 连接设置界面

SSID:仪器名称

检查网卡:获取当前无线网卡的信息;

获取当前网络:判断沉渣仪器是否连接;

获取可用列表:刷新当前范围的沉渣无线信号;

连接密码:沉渣仪器的无线密码,默认 1234567890;

连接 Wifi: 连接成渣探头。

#### 3.3 设置沉渣参数

点击软件的参数按钮,设置工程名称、孔槽名称、设计深度、 施工深度等信息,点击确定后即可进行测试,如下图所示。

| 参数设置                          | 传感器校正             |
|-------------------------------|-------------------|
| 工程名称 MCTECH 新建<br>孔槽名称 #01 新建 | 行程 285 mm<br>开始校正 |
| 设计深度 0.00                     | 系统参数设置            |
| 施工深度 0.00                     | 计数轮状态 关闭          |
|                               | 确定即消              |

图 参数设置界面参数设置

工程名称: 输入成孔对应的工程名称;

孔槽名称: 输入对应的成孔编号;

设计深度:输入对应的成孔孔深,需要输入准确,后续计算需 要用到;

施工深度:输入对应的成孔孔深,需要输入准确,后续计算需 要用到;

#### 3.4 开始测试

先检查探头是否连接,点击参数设置工程。

点击开始测试按钮后,可以将探头放入成孔中,下放沉渣探 头,此时可以观察,当前压力和当前倾角的变化情况,如果连接深 度计数装置,还可以检测线缆下放深度。

当探头接触沉渣后,沉渣厚度显示为非零时,表示探头已经进入沉渣内部,此时沉渣图形开始绘制,图形中 X 轴表示沉渣厚度, Y 轴代表当前压力和当前倾角的变化情况。

如果当前倾角变化明显并且当前压力变化变小或者不变,表示 探头已经接触孔底,测试完成。

#### 3.5 测试完成及保存

测试完成后,点击保存按钮,即可对当前测试数据进行保 存。。

#### 3.6 关闭仪器

测试完成后,点击仪器屏幕的关机按钮,待系统关闭完成,屏 幕变为纯白色,点击仪器绿色电源按钮,仪器主机关闭。 在拉出沉渣探头后,对探头表面进行清洗,以备下次使用,关 闭线缆盘的电源。

## 4 功能介绍

## 4.1 无线计数轮的连接

点击参数按钮,点击选择计数轮状态,如下图所示。

| 参数设置                          | 传感器校正             |
|-------------------------------|-------------------|
| 工程名称 MCTECH 新建<br>孔槽名称 #01 新建 | 行程 285 mm<br>开始校正 |
| 设计深度 0.00<br>施工深度 0.00        | <b>系统参数设置</b>     |
|                               |                   |

#### 图 参数设置界面系统参数设置

## 4.2 传感器校正

点击参数按钮,可以对传感器进行校正,如下图所示。

| 参数设置                   |         | 传感器校正                     |
|------------------------|---------|---------------------------|
| 工程名称 MC<br>孔槽名称 #01    | fECH 新發 | 性 行程 285 mm<br>■ 开始校正     |
| 设计深度 0.00<br>施工深度 0.00 |         | <b>系统参数设置</b><br>计数轮状态 关闭 |
|                        |         | 确定      取消                |

图 参数设置界面传感器校正

行程:滑杆可移动的最大距离

开始校正/结束校正:如下图所示。

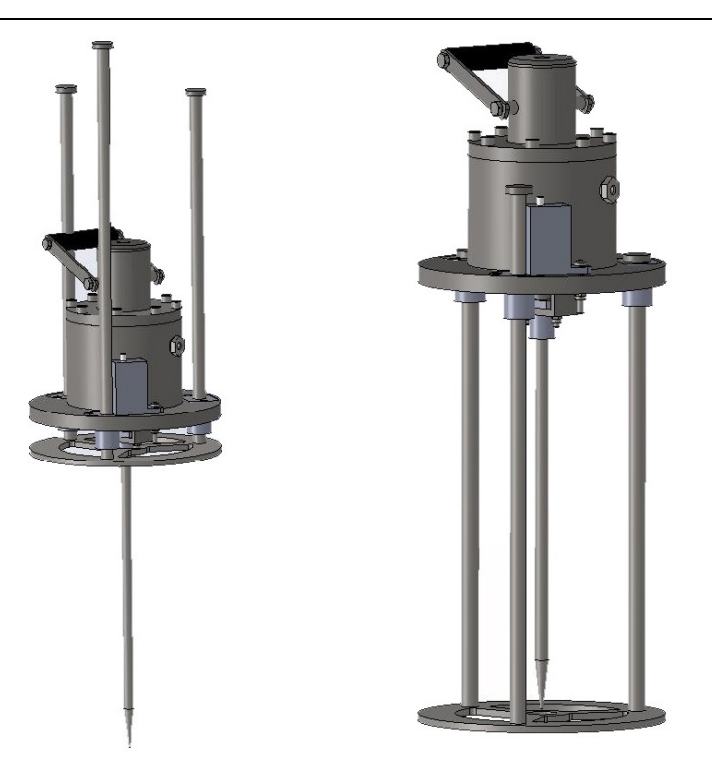

开始校正

结束校正

#### 图 沉渣校正中探头的操作

## 4.3 文件管理

点击文件按钮,可以对已经测试的数据进行查看、删除、传输 等操作,如下图所示。

| 名称                                                           | 文件数                               | 大小                   | 更新日期                                                       |              |
|--------------------------------------------------------------|-----------------------------------|----------------------|------------------------------------------------------------|--------------|
| МСТЕСН                                                       | 3                                 | 405.1KB              | 2018-03-21 16:25:07                                        |              |
| MCTECH1                                                      | 12                                | 1.6MB                | 2018-03-22 09:42:40                                        | 取消           |
| MCTECH2                                                      | 6                                 | 810.2KB              | 2018-03-22 09:42:48                                        |              |
| MCTECH3                                                      | 15                                | 972.6KB              | 2018-03-22 09:43:00                                        | an to        |
| MCTECH4                                                      | 30                                | 1.9MB                | 2018-03-22 09:43:10                                        | 057-0-       |
|                                                              |                                   |                      |                                                            | 回收站          |
|                                                              |                                   |                      |                                                            |              |
| 播和主体                                                         |                                   |                      |                                                            | 数据传行         |
| <b>礼槽列表</b> 全选<br>名称                                         | 大小                                |                      | 更新日期                                                       | 数据传          |
| 1.結列表 全迭<br>名称<br>#01.MCZ<br>#01.MCZ                         | 大小<br>19.2KB                      | 2018                 | 更新日期<br>03-21 16:21:25                                     | 数据传统         |
| <b>し槽列表</b><br>名称<br>#01.MCZ<br>#012222.MCZ                  | 大小<br>19.2KB<br>32.7KB            | 2018<br>2018         | 更新日期<br>03-21 16:21:25<br>01-13 13:32:33                   | 飲損传<br>(次件升+ |
| <b>し橋列表</b> 全途<br>名称<br>#01.MCZ<br>#012222.MCZ<br>123312.MCZ | 大小<br>19.2KB<br>32.7KB<br>142.6KB | 2018<br>2018<br>2017 | 更新日期<br>03-21 16:21:25<br>01-13 13:22:33<br>12-28 13:04:12 | 软件升          |
| し<br>植列表<br>全変<br>名称<br>#01.MCZ<br>#012222.MCZ<br>123312.MCZ | 大小<br>19.2KB<br>32.7KB<br>142.6KB | 2018<br>2018<br>2017 | 更新日期<br>03-21 16:21:25<br>01-13 13:32:33<br>12-28 13:04:12 | 較調修<br>較佳升   |

#### 南京铭创测控科技有限公司

图 文件管理界面

选中孔槽名称后,点击打开按钮,可以对已经测试的数据进行 查看。

点击删除按钮,可以对已经选中的孔槽或者工程进行删除操 作,删除后,文件自动加入回收站中。

点击回收站按钮,可以对回收站进行管理,如果清空回收站, 所有删除数据将彻底删除。

点击数据传输按钮,可以将选择的数据或者工程传输到 U 盘 中。

点击软件升级按钮,可以对 U 盘中的升级包进行升级操作。